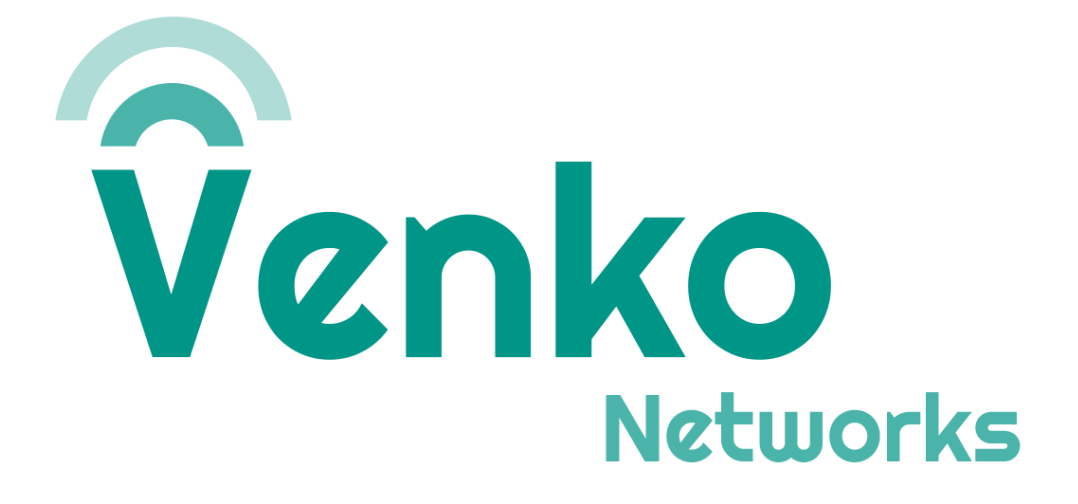

# Validação da Conectividade

versão 1

Fevereiro 2024

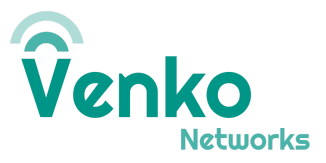

#### **CONTROLE DE REVISÕES:**

| Revisão | Data       | Atualização                       | Autor        |
|---------|------------|-----------------------------------|--------------|
| 00      | 19/02/2024 | Criação e definição do documento. | André Santos |

## Objetivo

Este documento visa servir de apoio para a conexão de um UE (User Equipment) na rede. Usaremos como exemplo um smartphone Xiaomi Mi 11 Lite.

#### ATENÇÃO!

### O CHIP DEVE ESTAR PREVIAMENTE CADASTRADO NO NMS. CASO O CHIP TENTE SE AUTENTICAR NA REDE E NÃO TENHA CADASTRO, ELE SERÁ BLOQUEADO E NÃO TENTARÁ NOVAMENTE.

## Requisitos

- Rádio conectado ao AGW via túnel na interface S1
- CHIP gravado e cadastrado na seção de Subscribers do Magma
- Aparelho que converse na mesma frequência que o rádio. Tutorial para consulta <u>aqui</u>.

## Validando Conectividade no AGW

Em primeiro lugar, é necessário verificar se o serviço MME está apresentando requisições de autenticação de outros IMSIs que estão dentro da área de cobertura. Para isso, monitorar o arquivo de log do serviço, com o comando *tail -f /var/log/mme.log*. No Exemplo abaixo, utilizamos o IMSI final 13.

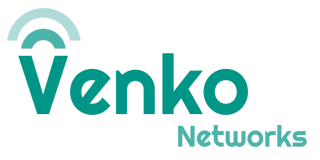

Hit 3GPP TS 24\_301R10\_5\_5\_1\_2\_4\_\_9 : [724900000000013] Matching partial list for originating TAI found! type0fList=1 [724900000000013] Got GUTI 724.90 |0001|01|713db59a. The number of TAI partial lists: Hit 3GPP TS 24\_301R10\_5\_5\_1\_2\_4\_\_6 : Hit 3GPP TS 24\_301R10\_5\_5\_1\_2\_4\_\_10 : Hit 3GPP TS 24\_301R10\_5\_5\_1\_2\_4\_\_14 : Hit 3GPP TS 24\_301R10\_5\_5\_1\_2\_4\_\_2 : EMMAS-SAP - Received primitive EMMAS\_ESTABLISH\_CNF (206) EMMAS-SAP - Send AS connection establish confirmation for (ue\_id = 4) EMMAS-SAP - Send Attach Accept message, ue\_id = 4 [724900000000013] MME APP : Sent Initial context Setup Request and Started guard timer f Received Connection Establishment Confirm from MME\_APP for ue\_id = 4 Looking for key 0x602000024920 with value 72490f000101713db59a strlen:20 [72490000000013] Send SIAP\_INITIAL\_CONTEXT\_SETUP\_REQUEST message MME\_UE\_SIAP\_ID = 4 eNB Received SIAP UPLINK\_NAS\_TRANSPORT message MME\_UE\_SIAP\_ID 4 [724900000000013] Sending NAS Uplink indication to NAS\_MME\_APP, mme\_ue\_s1ap\_id = (4) Received NAS UPLINK DATA IND from SIAP for ue\_id = 4 EMMAS-SAP - Received primitive EMMAS\_DATA\_IND (214) EMMAS-SAP - Received AS data transfer indication (ue\_id=4, delivered=true, length=13) Hit 3GPP TS 24\_301R10\_4\_4\_4\_3\_1 : Integrity checking of NAS signalling messages except EMMAS-SAP - Received Attach Complete message for ue\_id = 4 Hit 3GPP TS 24\_301R10\_5\_5\_1\_2\_4\_\_20 : Attach accepted by the network, ATTACH COMPLETE r ESM-SAP - Received primitive ESM\_DEFAULT\_EPS\_BEARER\_CONTEXT\_ACTIVATE\_CNF (2) [724900000000013] ESM-SAP - Received Activate Default EPS Bearer\_Context Accept messag [72490000000013] ESM-PROC - Default EPS bearer context activation accepted by the UE ( [72490000000013] ESM-FSM - Status of EPS bearer context 5 changed: BEARER CONTEXT ACT Not an IPv6 UE Looking for key 0x602000024920 with value 72490f000101713db59a strlen:20 [724900000000013] Sending UE Context Release Cmd to S1ap for (ue\_id = 4) Looking for key 0x602000024920 with value 72490f000101713db59a strlen:20 UE Context Release complete: clearing S1 context for ueid 4 Received UE context release complete message for ue\_id: 4 [724900000000013] UE STATE - IDLE. Looking for key 0x602000024920 with value 72490f000101713db59a strlen:20

- Ainda enquanto monitora o arquivo, inserir o chip no aparelho e verificar se o IMSI do CHIP inserido aparece nos logs com a palavra **REGISTERED**. Isso é um sinal de que o aparelho funciona na mesma faixa de frequência que o rádio e que já iniciou o processo de autenticação.
- 2. Caso não apareça nenhum log com o IMSI, iniciar o debug da autenticação.
- Caso as chaves cadastradas no NMS estejam de acordo com as que foram gravadas no CHIP, aparecerá um log do respectivo IMSI com a palavra IDLE. E o smartphone estará apto a navegar na internet.

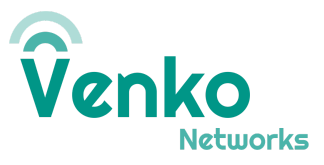

4. Caso o IMSI apareça nos logs como **IDLE** e o dispositivo com sinal, porém ainda não navega na internet, realizar o cadastro da APN manualmente.

Cadastrando a APN manualmente

1. Acessar as configurações de redes móveis do seu smartphone e clicar em Nomes dos Ponto de Acesso:

| Configurações<br>cartão SIM | do             |  |  |
|-----------------------------|----------------|--|--|
| Ativar                      |                |  |  |
| EDITAR INFORMAÇÕES DO SIM   |                |  |  |
| Nome do cartão SIM          | Venko >        |  |  |
| Número do cartão SIM        | Não definido > |  |  |
| REDES MÓVEIS                |                |  |  |
| Nomes dos pontos de acesso  |                |  |  |
| Tipo de rede preferencial   | >              |  |  |
| Redes móveis                | >              |  |  |

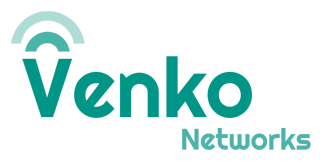

2. Clicar em adicionar um novo ponto de acesso e preencher as seguintes informações: Nome da APN, APN, MCC e MNC

| <b>Nome</b><br>venko             | > |
|----------------------------------|---|
| <b>APN</b><br>venko              | > |
| <b>Proxy</b><br>Sem definição    | > |
| <b>Porta</b><br>Sem definição    | > |
| Nome de usuário<br>Sem definição | > |
| <b>Senha</b><br>Sem definição    | > |
| <b>Servidor</b><br>Sem definição | > |
| MMSC<br>Sem definição            | > |

.

3. Salvar as configurações, ativar/desativar modo avião para forçar reconexão e monitorar o arquivo /var/log/mme.log